| 夜間 休息 血液                                                                                                    | 製剤発達システム                                                                                                    |
|----------------------------------------------------------------------------------------------------|----------------------------------------------------------------------------------------------------|
| が<br>が<br>注                                                                                                    | マニュアル                                                                                                    |
| 1. ログインする<br>□-ザ -ID<br>パ スワート<br>□<br>□<br>□<br>□<br>□<br>□<br>□<br>□<br>□<br>□<br>□<br>□<br>□                                     | 4. 発生内容の確認→「発生を確定する」をクリック<br>HEFFE<br>TETET<br>TETET |
| 2. 「かんたん発注」をクリック                                                                                                    | 5. 発注完了<br>発注を受け付けました<br>ご意識いただいたメールアドレスに発注受けメールを送慮しました。<br>注対音は こちら から確認いただけます。<br>(受付日時: 2023/03/06 13:14 )<br>発注原を印刷する<br>N25Mを有発注する<br>トップページへ広る                                                                                                    |
|                                                                                                    | <section-header><section-header><text><text><text><text><text><text><text><text><text><text><text><text><text><text><text><text><text></text></text></text></text></text></text></text></text></text></text></text></text></text></text></text></text></text></section-header></section-header>                                                                                                    |
| A:製剤種別(赤血球製剤・血漿製剤・血小板製<br>B:製剤名称を選択します。<br>C:血液型の欄に本数を入力します。(4型同時に<br>D:納品日・配送便を選択します。<br>E:納品場所を入力します。<br>F:備考欄に血液センターへの連絡事項などがあれに | 剤)を選択します。 中ロ本赤十字社<br>日本赤十字社 徳島県赤十字血液センター   発注可能です。) 操作方法等ご不明な点は<br>学術情報・供給課にご連絡ください。   ば入力します。 Tel:088-631-5800                                                                                                    |